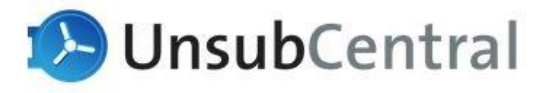

Relay Setup

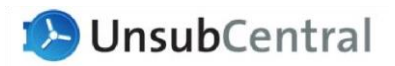

# **Configuration Details**

Note: Section below needs to be updated with details for your organization provided during the startup process (in green)

| O365 info needed by USC:                    | < your-account.mail.protection.outlook.com >                                    |                                                                                                    |
|---------------------------------------------|---------------------------------------------------------------------------------|----------------------------------------------------------------------------------------------------|
| USC Smart Host<br>Stage:<br>Prod:           | < email.compliance-stg.unsubcentral.com > < email.compliance.unsubcentral.com > |                                                                                                    |
| Outbound Header<br>Header:<br>Header Value: | < X-ZUAPI-YOUCLIENTID ><br>< YOUR API KEY >                                     |                                                                                                    |
| Inbound Header<br>Header:<br>Header Value:  | < X-ZUAPI-Mailclass ><br>< ZH_UCentral >                                        |                                                                                                    |
| SSL Subject Name:                           | < *.compliance.unsubcentral.com >                                               |                                                                                                    |
| SPF Record                                  | Add to existing SPF in DNS: include:spf.email.compliance.unsubcentral.com       | <b>Commented [RP1]:</b> Something similar should be setup so that the client can include on their SPE record to keep in |
| USC IPs                                     | < 96.47.24.120/32, 96.47.24.120/32, 96.47.20.90/32, 96.47.24.90/32 >            | compliance and avoid spam flagging                                                                                      |

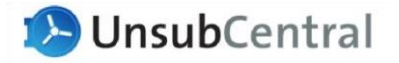

# Part 1 – Setup USC Outbound Path

# **Outbound Connector**

- 1. Create Outbound Connector in O365
  - 1.1. Open the O365 Exchange Admin Console and go to Mail Flow > Connectors (https://admin.exchange.microsoft.com/#/connectors)
  - 1.2. Create a new Outbound Connector from Office 365 to Your Organization's email server, then click Next

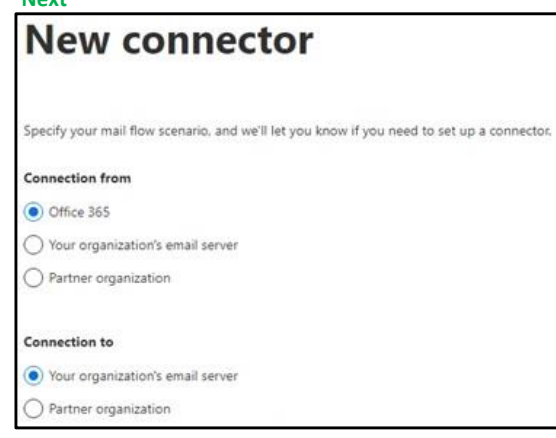

- 1.3. Give the Outbound Connector a descriptive name
- 1.4. Select both check boxes and then click Next

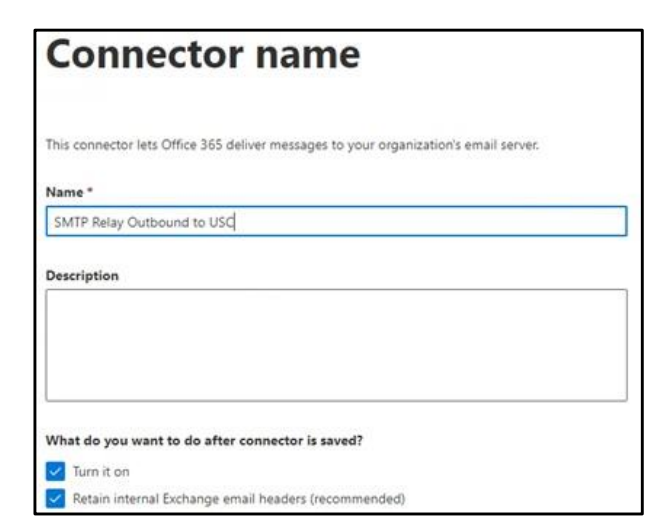

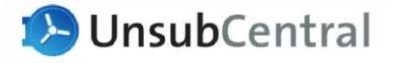

1.5. Select Only when I have a transport rule set up that redirects messages to this connector, then click Next

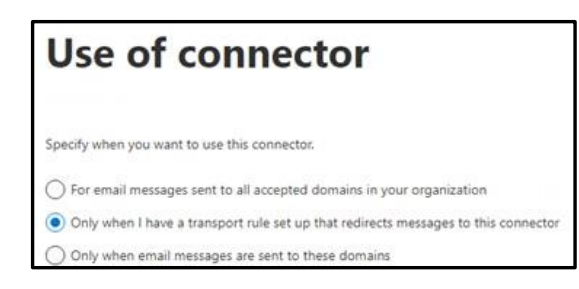

1.6. Select Route mail through this smart host and enter the appropriate USC Smart Host listed at the beginning of this document and then click the '+' to add it. Click Next

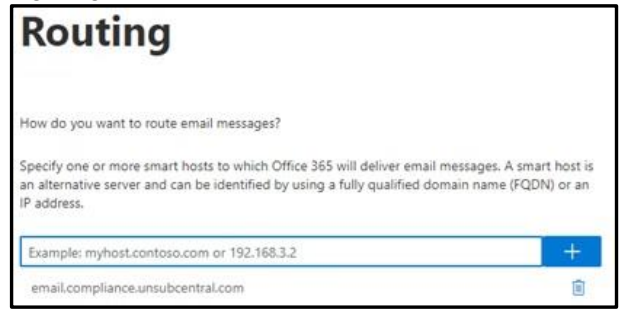

 Select the options below and add the following domain name (do not include <> or spaces), then click Next

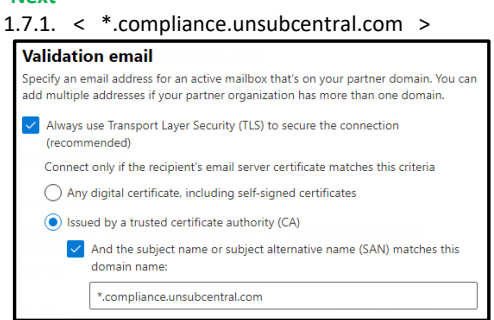

1.8. You will need to validate that the Smart Host is accepting your emails. Add an appropriate address and click the '+' to add it.

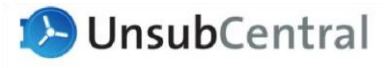

| Validation em                                                                                 | ail                                                                            |
|-----------------------------------------------------------------------------------------------|--------------------------------------------------------------------------------|
| pecify an email address for an active mailbr<br>nultiple addresses if your partner organizati | ox that's on your partner domain. You can add<br>ion has more than one domain. |
| admin@unsubcentral.com                                                                        |                                                                                |
| Validate                                                                                      |                                                                                |

1.9. Then click the Validate button to verify that the connector works.

| Validation email                                                                                                    |                                                           |
|----------------------------------------------------------------------------------------------------|-----------------------------------------------------------|
| Specify an email address for an active mailbox that's on<br>multiple addresses if your partner organization has more | ) your partner domain. You can add<br>re than one domain. |
| Example: user@contoso.com                                                                                            | +                                                         |
| admin@unsubcentral.com                                                                                               |                                                           |
|                                                                                                    |                                                           |
| Validate                                                                                                    |                                                           |
| Validate                                                                                                    |                                                           |

1.10. If it completes successfully, click Next to add it. If not, verify that the settings are correct and that UnsubCentral is ready to receive emails from your domain.

**Commented [RP2]:** USC needs to add the ability for the smarthost to accept an email that does not have a client code. Maybe restrict it to receiving for a single address? <u>Validate@unsubcentral.com</u>, or something similar?

# **Distribution or Security Group**

- 2. Create a dedicated a Distribution Group or Mail Enabled Security Group for senders that should use the USC system. We'll use a Distribution Group in our example
  - 2.1. Open the O365 Exchange Admin Console and go to Recipients > Groups (<u>https://admin.exchange.microsoft.com/#/groups</u>)
  - 2.2. Select Add Group

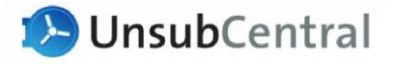

| Groups        |                   |                       |                           |
|---------------|-------------------|-----------------------|---------------------------|
| Microsoft 365 | Distribution list | Mail-enabled security | Dynamic distribution list |

## 2.3. Select **Distribution**, then click **Next**

| Choose a group type                                                                                       |
|----------------------------------------------------------------------------------------------------|
| Choose the group type that best meets your team's needs. L                                                |
| Microsoft 365 (recommended)                                                                               |
| Allows teams to collaborate by giving them a group ema<br>calendars. In Outlook, these are called Groups. |
| Distribution                                                                                              |
| Creates an email address for a group of people.                                                           |
| Why not create a Microsoft 365 Groups instead? Microsoft 365 calendars, files, and notes.                 |
| Mail-enabled security                                                                                     |
| Sends messages to all members of the group and gives a<br>admin roles                                     |
| O Dynamic distribution                                                                                    |

2.4. Add a descriptive name for the Distribution Group, then click Next

| Set up the basics                                                                                                    |
|----------------------------------------------------------------------------------------------------|
| To get started, fill out some basic info about the group you'd like to create.                                       |
| Name *                                                                                                    |
| USC - Filtering Include List                                                                                         |
| Description                                                                                                    |
| Accounts placed in this Distribution Group will use the USC process to screen email recipients for do not send flags |

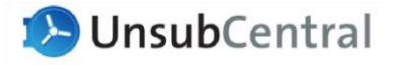

- 2.5. Add an appropriate email address for the new Distribution Group and select the settings most appropriate for your organization, then click Next
  - 2.5.1. NOTE: This Distribution Group will NOT need to receive emails from outside your organization for the USC process

| Edit settings                                                                                                    |
|----------------------------------------------------------------------------------------------------|
| Distribution group<br>Sends email to all members of the list.                                                                                           |
| Group email address *                                                                                                    |
| USC-Filtering @ 62v                                                                                                    |
| Communication Allow people outside of my organization to send email to th                                                                               |
| Joining the group                                                                                                    |
| Open<br>Anyone can join this group without owner approval.                                                                                              |
| Closed     Only group owners can add members. All requests to join wi     Owner approval     Anyone can request to join this group and owners must appr |
| Leaving the group                                                                                                    |
| Anyone can leave this group without group owner approval.                                                                                               |
| <ul> <li>Closed</li> <li>Only group owners can remove members. All requests to learners</li> </ul>                                                      |
| Back Next                                                                                                    |

- 2.6. Review the settings on the next page, then click Create Group
- 2.7. Search for and open your new Distribution Group
- 2.8. On the Settings tab, you may want to select Hide this group from the Global Address List. This is optional and will work either way.

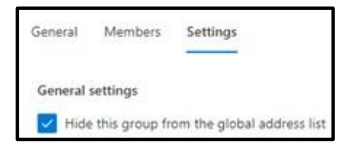

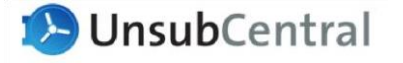

2.9. In the Members tab, select View and manage members and then Add members to add anyone that should be included in the USC recipient filtering

# **Outbound Transport Rule**

- 3. Create Outbound Transport Rule
  - 3.1. Open the O365 Exchange Admin Console and go to Mail Flow > Rules (https://admin.exchange.microsoft.com/#/transportrules)
  - 3.2. Create a New Rule

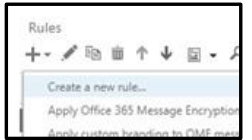

- 3.3. Add a descriptive name for the Transport Rule
- 3.4. Under Apply this rule if..., add the following Conditions
  - 3.4.1. The recipient is located... > Select one... > select Outside the organization

| Name:                             |   |             |
|-----------------------------------|---|-------------|
| UnsubCentral - Outbound Mail Flow | ] |             |
| "Apply this rule if               |   |             |
| The recipient is located.         |   | "Select one |

| elect recipient location            |   |
|-------------------------------------|---|
| electrecipient location             |   |
| Inside the organization             | ¥ |
| Inside the organization             |   |
| Outside the organization            |   |
| In an external partner organization |   |
|                                     |   |

3.4.2. Select Add Condition (you may need to select the More options at the bottom of the window to add more conditions)

| Abbility may read am     |   |                     |
|--------------------------|---|---------------------|
| The recipient is located | • | Outside the organiz |
| add condition            |   |                     |

- 3.4.3. Do the same process to create another Condition for if the Sender is located Inside the organization
- 3.4.4. For the last Condition, select The Sender... > is a Member of this group

| *Apply this rule if                 |   |             |
|-------------------------------------|---|-------------|
| × The recipient is located          |   | Outside the |
| and                                 |   |             |
| X Selectione                        |   |             |
| Select one                          |   |             |
| The sender-                         |   |             |
| The recipient                       | • |             |
|                                     |   |             |
| × Select one                        |   |             |
| Select one                          |   |             |
| is this person                      |   |             |
| is external/internal                |   |             |
| is a member of this group           |   |             |
| Caracterization of the second state |   |             |

3.4.4.1. Search for and select the Distribution Group created in the previous section, click the Add button, then OK

| A Second Construction                                                               | *                                                                             | EMAIL ADDRESS                                                                   |
|-------------------------------------------------------------------------------------|-------------------------------------------------------------------------------|---------------------------------------------------------------------------------|
| JSC - Filtering Include List                                                        | 6                                                                             | USCFiltering@zetaglobal.com                                                     |
|                                                                                     |                                                                               |                                                                                 |
|                                                                                     |                                                                               |                                                                                 |
|                                                                                     | 1 selected of 1                                                               | total                                                                           |
| lect a user from the list ar<br>be their email addresses a                          | 1 selected of 1<br>nd click Add. To ac<br>nd click Check na                   | total<br>Id recipients who aren't on the lis<br>mes.                            |
| lect a user from the list an<br>se their email addresses a<br>add ->                | 1 selected of 1<br>nd click Add. To ac<br>nd click Check na<br>USC - Filterin | total<br>Id recipients who aren't on the lis<br>mes.<br>g Include List[:emeve]; |
| lect a user from the list an<br>be their email addresses a<br>add -><br>Check names | 1 selected of 1<br>id click Add. To ac<br>nd click Check na<br>USC - Filterin | total<br>Id recipients who aren't on the lis<br>mes.<br>g Include List(ywnewe); |

3.5. Under Do the following..., add the following Actions3.5.1. Modify the message properties > Set a message

| *Do the following                       |                                  |
|-----------------------------------------|----------------------------------|
| Select one                              | •                                |
| Select one                              |                                  |
| Forward the message for approval        |                                  |
| Redirect the message to                 | •                                |
| Block the message                       |                                  |
| Add recipients                          |                                  |
| Apply a disclaimer to the message       | •                                |
| Modify the message properties           | remove a message header          |
| Modify the message security             | set a message header             |
| Prepend the subject of the message with | apply a message classification   |
| Notify the sender with a Policy Tip     | set the spam confidence level (S |
| Generate incident report and cend it to |                                  |

3.5.1.1. Select Enter text and add the Message Header (do not include <> or spaces):

. . . . .

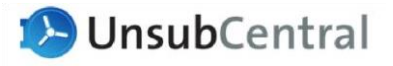

#### < X-ZUAPI-YOURCLIENTID >

### 3.5.1.2. Select Enter text and add the Header Value (do not include <> or spaces):

< YOUR API KEY >

| add condition                        |   |                                                                |
|--------------------------------------|---|----------------------------------------------------------------|
| *Do the following                    |   |                                                                |
| Set the message header to this value | • | Set the message header "Enter text to<br>the value "Enter text |
| add action                           |   |                                                                |
|                                      |   |                                                                |

#### 3.5.2. Select Add Action

| "Do the following     |                 |
|-----------------------|-----------------|
| Set the message heade | r to this value |
| add action            |                 |

## 3.5.3. For the next Action, select Redirect message to > the following connector

|   | and                              |                         |
|---|----------------------------------|-------------------------|
| : | Select one                       | •                       |
|   | Select one                       |                         |
|   | Forward the message for approval | •                       |
|   | Redirect the message to          | these recipients        |
|   | Block the message                | hosted quarantine       |
|   | Add recipients                   | the following connector |

#### 3.5.4. Select Outbound Connector created earlier and click OK

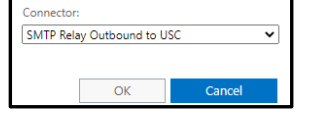

## 3.6. Add an Exception to identify USC processed emails to prevent looping

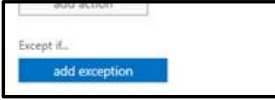

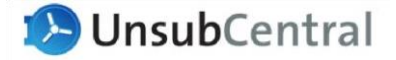

|   | Except if                    |   |                             |
|---|------------------------------|---|-----------------------------|
| × | Selectione                   | - |                             |
|   | Select one                   |   |                             |
|   | The sender                   | , |                             |
|   | The recipient                |   |                             |
|   | The subject or body          | , |                             |
|   | Any attachment               | , |                             |
|   | Any recipient                | , |                             |
|   | The message                  | , |                             |
|   | The sender and the recipient | , |                             |
|   | The message properties       | , |                             |
|   | A message header             | , | includes any of these words |
|   |                              |   | matches these text patterns |

- 3.6.1. Select Enter text and add the Message Header (do not include <> or spaces): < X-ZUAPI-Mailclass >
- 3.6.2. Select Enter text and add the Header Value (do not include <> or spaces): < ZH\_UCentral >

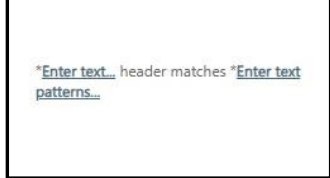

# Part 2 – Setup USC Inbound Path

# **Inbound Connector**

- 1. Create Inbound Transport Rule
  - 1.1. In the From section, select Your organization's email server. In the To section, Office 365 will automatically be selected for you

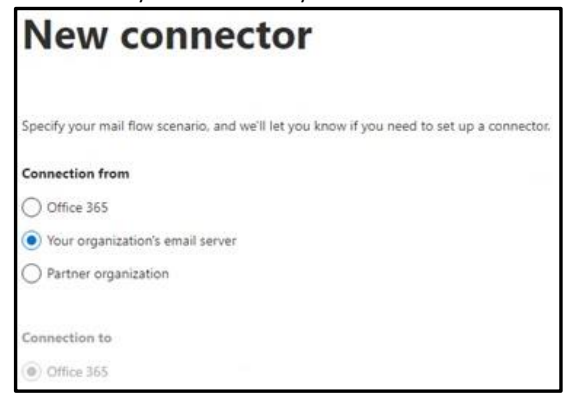

1.2. New connector, type the name, in this case we used SMTP Relay Inbound from USC. Select both checkboxes at the bottom, and click Next.

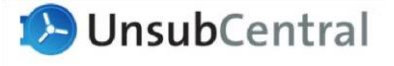

| Co       | nnector name                                                                   |
|----------|--------------------------------------------------------------------------------|
| This cor | nector lets Office 365 deliver messages from your organization's email server. |
| Name *   |                                                                                |
| SMTP     | Relay Inbound from USC                                                         |
| Descrip  | tion                                                                           |
|          |                                                                                |
| What d   | o you want to do after connector is saved?                                     |
| 🗸 Tur    | n it on                                                                        |
| Ret      | ain internal Exchange email headers (recommended)                              |

1.3. Select By verifying that the IP address of the sending server matches one of the following IP

addresses, which belong exclusively to your organization. Click the + to add it and click Next,

**Commented [RP3]:** Are we going to use a cert instead of IP's? A cert would be more scalable

| Но  | w should Office 365 identify email from your email server?                                                                                                    |
|-----|----------------------------------------------------------------------------------------------------|
| Chi | oose how Office 365 will authenticate and accept email sent from your email server.                                                                                                    |
| 0   | By verifying that the subject name on the certificate that the sending server uses te<br>authenticate with Office 365 matches the domain entered in the text box below<br>(recommended) |
|     | Example: contoso.com or *.contoso.com                                                                                                    |
| •   | By verifying that the IP address of the sending server matches one of the following<br>addresses, which belong exclusively to your organization                                         |
|     | Example: 10.5.3.2 or 10.3.1.5/24 +                                                                                                    |
|     |                                                                                                    |

1.4. Click Create connector.

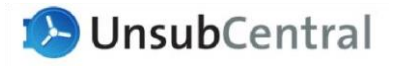

Test email by sending from account that is in the Distribution Group above, and from one that is not. Both should reach their destination, but the USC processed email should have a header for < X-Zeta-Mailclass >

# **Troubleshooting - Mailer-daemon arriving in Junk**

The Mailer-Damon sends NDR emails back to the sender when a recipient is flagged as do not send. If these emails are arriving in your junk folders, you should be able to resolve this with a Transport Rule.

1. Login to Exchange Admin (https://outlook.office365.com/ecp/?rfr=Admin)

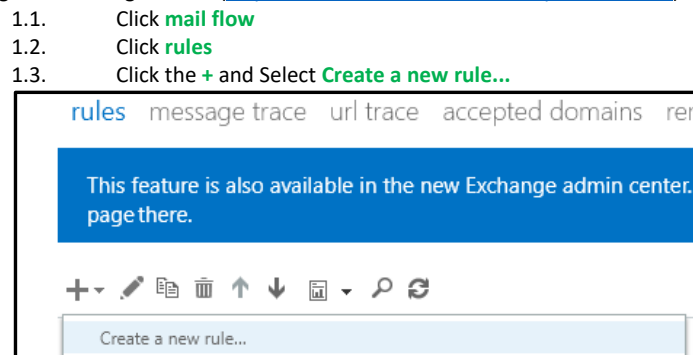

2. Within the rule, give it a name like Allow USC bypass spam filtering

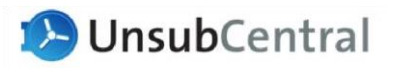

3. In the new window scroll down, and select More options...

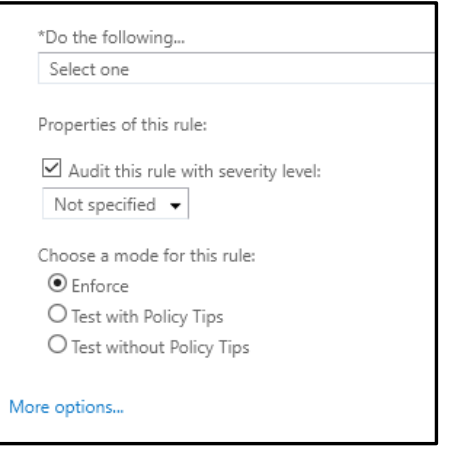

- 4. Scroll, back to the top, under Apply this rule if...
  - 4.1. Select IP address is in any of these ranges or exactly matches
  - 4.2. Enter the following IP addresses individually and click the +:
    - < 96.47.24.120/32, 96.47.24.120/32, 96.47.20.90/32, 96.47.24.90/32 >
- 4.3. Click OK
- 5. Click add condition
  - 5.1. If this is missing please, read step 3, about selecting More options...
- 6. Select domain is, which will output as The sender's domain is...
  - 6.1. Add your respective sending domain and click the + in this case we're using zetagalactic as a test.
    - 6.2. Click OK
- 7. Under Do the following...
  - 7.1. Hover over Modify the message properties...
    - 7.1.1. Select set the spam confidence level (SCL) to...
      - 7.1.2. Choose Bypass spam filtering

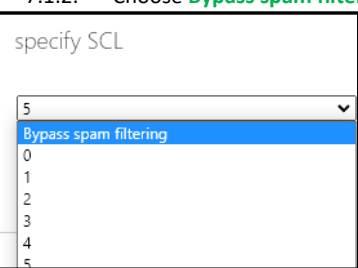

- 8. Click add condition
- 9. Hover over Modify the message properties...
  - 9.1. Select set a message header
    - 9.1.1. Set the message header X-MS-Exchange-Organization-BypassFocusedInbox to the value true

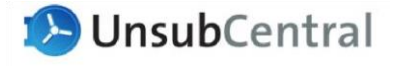

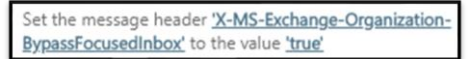

#### 10. Click Save.

11. The end result should look like this, notice when you select certain rules the name changes.

| Name:                                  |                                                                                                    |
|----------------------------------------|----------------------------------------------------------------------------------------------------|
| Allow USC bypass spam filtering        |                                                                                                    |
| "Apply this rule if                    |                                                                                                    |
| Sender's IP address is in the range    |                                                                                                    |
| add condition                          |                                                                                                    |
| *Do the following                      |                                                                                                    |
| Set the message header to this value   | <ul> <li>Set the message header <u>'X</u></li> <li><u>MS-Exchange-Organization</u><br/>BypassFocusedInbox' to the<br/>value <u>'true</u>'</li> </ul>                                                                                    |
| and                                    |                                                                                                    |
| Set the spam confidence level (SCL) to | <ul> <li>Bypass span filtering</li> <li>Mark specific messages wit<br/>an SCL before they're even<br/>scanned by span filtering.</li> <li>Use mail flow rules to se<br/>the span confidence lev<br/>(SCL) in messages in EOI</li> </ul> |
| add action                             |                                                                                                    |
| Former V                               |                                                                                                    |

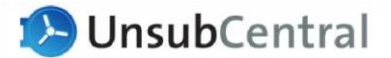